## RADIO-INFORMATICA

📕 di Maurizio Diana IU5HIV

## Verifica trappole HF

## Calcoliamo i parametri di progetto

erifica Trappole HF": chi costruisce le trappole per le bande HF si gioverà senz'altro di questo utile tool per verificarne i parametri che partendo dalla ricerca di induttanza e capacità adatte alla freguenza di risonanza voluta si evolve poi nel calcolo del Q, nel calcolo dell'impedenza che avranno induttanza e capacità alla frequenza di risonanza, nel calcolo della resistenza della trappola alla frequenza di risonanza e nel calcolo della resistenza di perdita nell'induttore. Fedele alla semplicità di utilizzo che cerco di perseguire anche guesto tool, di cui sono l'autore, è in html e guindi gira lanciandolo con qualsiasi browser di ultima generazione che avete sul vostro computer senza bisogno di nessuna installazione, chi vor-

rà richiedermi l'invio del programmino lo dovrà fare tramite la mia e-mail presente su QRZ.com, oppure lo potrà liberamente usufruire sul mio sito web al link https://www.iu5hiv.cloud/eseguibili/verificatrappolehf/verificatrappolehf.html

oltre via computer naturalmente pure col cellulare. Una volta scaricato sul vostro desktop e lanciato col doppio clic del mouse il programma si apre nella sua schermata visibile in figura l suddiviso in tre aree: la prima e la seconda dall'alto in basso per il calcolo di L e C partendo da uno dei due valori per conoscerne quello ignoto e successiva verifica su quale frequenza effettiva vanno a risuonare, la terza area suddivisa in quattro sezioni per il calcolo degli altri parametri.

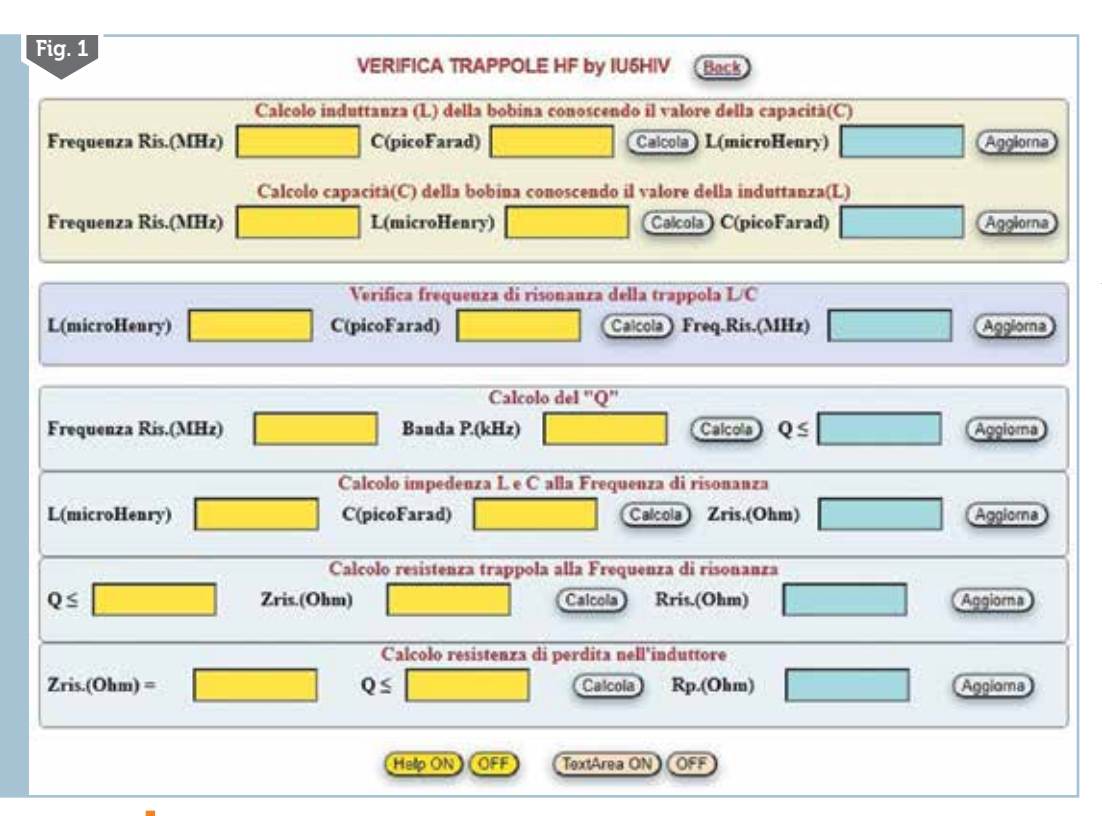

Partendo dal dato di fatto che le trappole devono risuonare sul centro banda desiderato e avere una banda passante in kHz uguale ai limiti della banda stessa tutti i calcoli sono molto veloci e vi richiedepochissimi ranno partendo minuti, dalla prima area (figura 2) se per esempio conosciamo il valore del condensatore e vogliamo scoprire il valodell'induttanza re necessaria per i 40 metri basterà che nelle celle gialle immettiamo i valori della frequenza di risonanza in MHz su cui vogliamo risuoni la trappola e il

3/2022

32

valore di C in pF, rispettivamente nel caso abbiamo 7.100 MHz e 50 pF che ci daranno come risultato un valore di Luguale a 10.04  $\mu$ H, risultato che nella riga sottostante per il calcolo di Ĉ conoscendo L immettendo la solita frequenza di risonanza di 7.100 MHz e per L il valore di 10.04  $\mu$ H ci confermerà essere necessario un valore di C uguale a 50 pF. Ora questi due valori potremo verificare dove effettivamente portano la trappola a risuonare utilizzando la seconda area dove immettendo nelle rispettive celle gialle i valori di cui sopra otterremo come risultato una frequenza di risonanza di 7.097 MHz e quindi pienamente adatta allo scopo. Lo dico subito per poi non ripetermi: tutti i dati immessi devono utilizzare il punto come separatore e non la virgola (guindi 7.100 è corretto mentre 7,100 non lo è), fate attenzione alla grandezza da usare ovvero seguite l'indicazione che vi fornisco io tra le parentesi (MHz, kHz…ecc.), mentre i pulsanti "Calcola" eseguono le operazioni matematiche e i pulsanti "Aggiorna" cancellano i dati immessi per poterne mettere di nuovi.

A questo punto possiamo passare alla terza area e alle sue quattro sezioni come da figura 3. Nella prima per calcolare il "Q" della trappola immetteremo la freguenza di risonanza effettiva calcolata prima, ovvero 7.097 MHz e la banda passante che per i 40 metri è di 200 Hz e qui fate attenzione perché come indicato tra le parentesi dovrete immettere il valore in kHz ovvero in questo caso "0.200" e non "200", il risultato sarà di un Q  $\leq$ di 35.48 .Nella seconda sezione per calcolare l'impedenza che avranno L e C alla freguenza di risonanza immetteremo i rispettivi valori di 10.04  $\mu$ H e 50 pF ottenendo come risultato una Z alla risonanza di 448.11 ohm. Nella terza sezione immettendo il valore del Q e dell'impedenza calcolati prima avremo come risultato una resistenza della trappola alla freguenza di risonanza di 15898.9 $\overline{4}$   $\Omega$ . Infine nel-

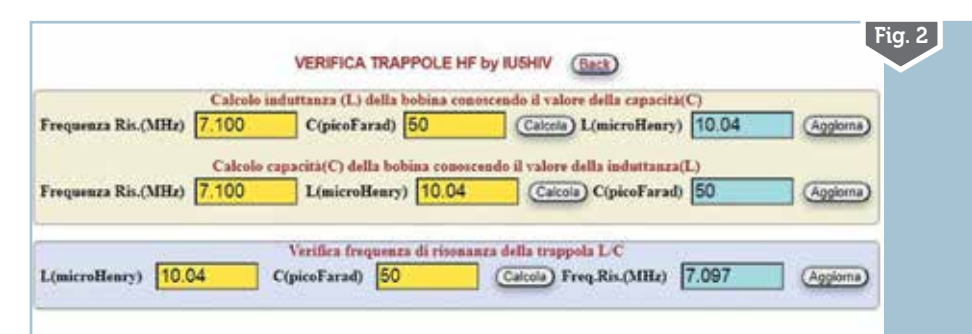

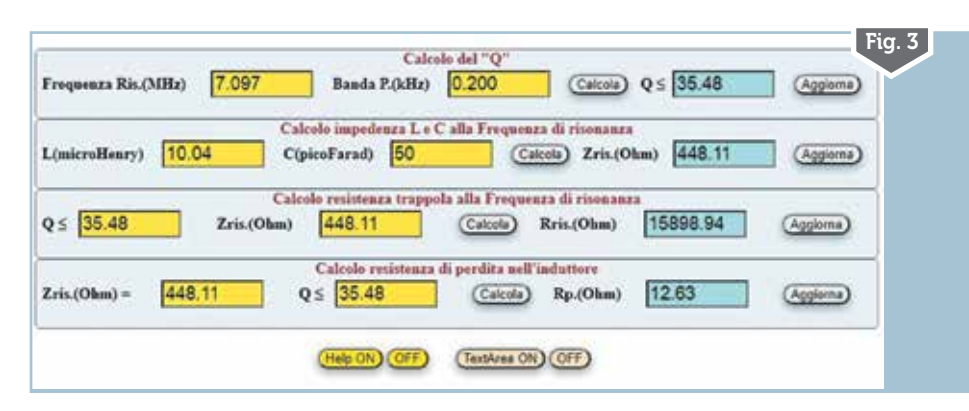

Fig. 4 Help ON OFF TextArea ON OFF) Aggiorna Stampa Copia Download Calcolo del "Q" 7.0978anda P.(kHz) 0.200 Q =35.48 requenza Ris.(MHz) AREA DI TESTO PER APPUNTI IMPORTANTE:nei dati immessi usare il punto (.) come separatore e non la virgola (,). Sezione calcolo della induttanza L conoscendo il valore della capacità C : esemplo frequenza da immettere in MHz 14.175 ; esemplo capacità da immettere in picoFarad 47. Sezione calcolo capacità C della bobina conoscendo il valore dell'induttanza L : esemplo frequenza da Immettere in MHz 14.175 ; esempio induttanza da Immettere in microHenry 2.68 . Sezione verifica frequenza di accordo della trappola L/C : immettere i dati di L e C da verificare la frequenza risultante sarà quella effettiva su cui risuona la trappola ed è quella da usare nei calcoli successivi. Sezione calcolo del Q: "Banda P." è la banda passante su cui vogliamo lavori la trappola,va espressa in kHz quindi ad esemplo per una banda passante di 300 Hz bisognerà immettere nella casella "0.300" (e non 300) Freq.Ris e/o Frequenza Ris.: è la frequenza di risonanza. Zris: è l'impedenza in Ohm che avranno il condensatore e l'induttore alla frequenza di risonanza. Rris: è la resistenza in Ohm che avrà la trappola alla frequenza di risonanza. Rp: è la resistenza di perdita nell'induttore in Ohm alla freguenza di risonanza.

la quarta sezione immettendo sempre i valori del Q e dell'impedenza alla frequenza di risonanza il programma ci calcolerà una resistenza di perdita nell'induttore pari a 12.63  $\Omega$ .

Come vedete tutto molto semplice e veloce e anche in questo programmino ho implementato un "Help" e la "TextArea" per scrivere appunti, salvarli su file, stamparli, (figura 4) entrambi a comparsa/scomparsa tramite gli appositi pulsanti e su cui non mi dilungo perché chi mi ha seguito in passato conosce bene...sperando di esservi ancora stato utile, alla prossima!

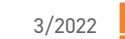